### **Registering Waypoints**

A waypoint can be entered four ways. Below is the procedure for entry by the cursor.

- Operate the cursor pad to place the cursor on the location where you want to inscribe a waypoint.
- 2. Press the [ENT] key.

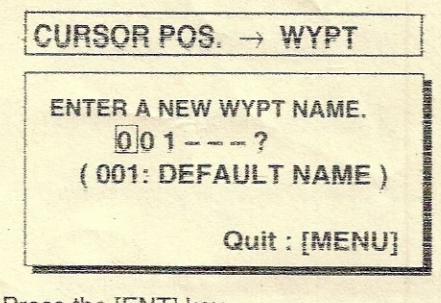

3. Press the [ENT] key.

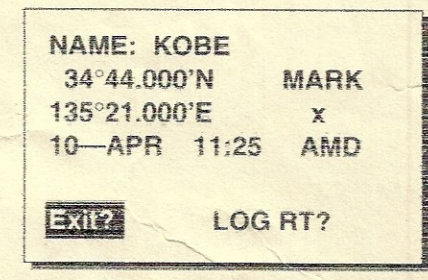

- 4. Place the cursor under "MARK".
- 5. Press the [ENT] key.
- Press ▲ or ♥ to select mark shape desired.
- 7. Press the [ENT] key,
- 8. Select "Exit?" and then press the [ENT] key.

### **Registering Routes**

- 1. Press the [MENU] key once or twice to display the menu.
- 2. Select "ROUTES".
- 3. Press the [ENT] key.
- 4. Press the [ENT] key.
- 5. Press the [ENT] key, select route waypoint and press the [ENT] key.
- 6. Repeat step 5 to enter other waypoints on the route.
- 7. Select "Exit?" to register route and finish.
- 8. Press the [ENT] key to register.

PUB.NO.OSE-43990-A (9905,DAMI) GP-31/36

# Setting, Cancelling Destination

Destination can be set three ways. Below is the method for setting destination by the cursor.

### To set destination by cursor;

- 1. Press the [GOTO] key.
- 2. Select "CURSOR?".
- 3. Press the [ENT] key.
- 4. Place the cursor on position to set as destination.
- 5. Press the [ENT] key.

#### To cancel destination;

- 1. Press the [GOTO] key.
- 2. Select "OFF?".
- 3. Press the [ENT] key.

### Setting the Arrival Alarm

- 1. Press the [MENU] key once or twice to display the menu.
- 2. Select "ALARMS".
- 3. Press the [ENT] key.
- 4. Select "ARV/ANC" and press the [ENT] key.
- 5. Select "ARV" and press the [ENT] key.
- 6. Press the [ENT] key and enter arrival alarm range with the cursor pad.
- 7. Press the [ENT] key.
- 8. Press the [MENU] key twice to finish.

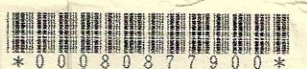

### **FURUNO**°

# GP-36 DGPS NAVIGATOR GP-31 GPS NAVIGATOR Operator's Guide

The purpose of this operator's guide is to provide the basic operating procedures for this equipment. For detailed information, refer to the operator's manual.

# **Selecting Display Mode**

Press the [DISP] key until desired display mode appears.

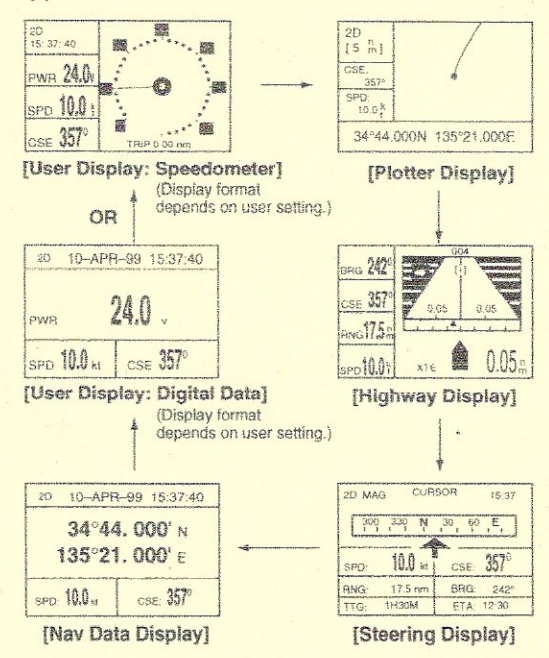

# Enlarging, Shrinking the Display Range

and the same

at a second of

- 1. Press the [MENU] key.
- 2. Press the [ENT] key.
- 3. Press  $\blacktriangle$  to increase;  $\triangledown$  to decrease.
- 4. Press the [ENT] key to close the window.

## Shifting the Cursor, Display

- 1. On the plotter display, press the cursor pad to turn on and shift the cursor.
- Place the cursor on an edge of the screen and use the cursor pad to shift the display.

## **Centering Own Position**

- 1. Press the [MENU] key.
- 2. Select "SHIP TO CENTER?".
- 3. Press the [ENT] key.

# **Entering MOB Mark**

- 1. Press the [MARK/MOB] key.
- 2. Select "MOB?".
- 3. Press the [ENT] key.
- 4. Press the [ENT] key again.

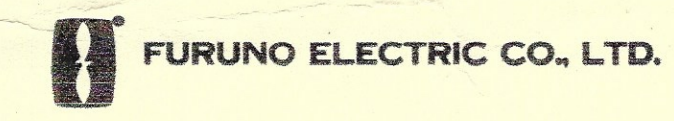